# 上海浦東發展銀行股份有限公司 香港分行

# 個人網上銀行 安裝及用戶手冊

# (版本: 2.3)

二〇二〇年七月

# 前 言

尊敬的客戶, 歡迎您使用上海浦東發展銀行股份有限公司香港分行(本行)個人網 上銀行(網銀)服務。為了確保您能正常使用本行網銀服務,我們建議您使用 Internet Explorer (IE) 11.0或 Chrome 55以上版本並將電腦屏幕解析度調整 為1280×1024或以上。

本手冊分為三部分,第一部分介紹網銀的密碼控件安裝指引,第二部分介紹個人 網銀的登錄及服務範圍,第三部客戶意見。

| 第-       | 部分   | 安裝指引           | .4 |
|----------|------|----------------|----|
| 密硯       | 馬控件安 | 安裝指引           | .4 |
| 第二       | 部分   | 個人網銀開通與登錄      | .7 |
| <u> </u> | 網銀開  | 『通流程           | .7 |
| <u> </u> | 網銀登  | ↑ ● 00 /<br>纾錄 | .7 |
| Ξ,       | 電子密  | 孫碼器(eToken)的設置 | .7 |
| 四、       | 個人總  |                | 13 |
| 五、       | 常見問  |                | 22 |
| 第三       | 三部分  | 客戶意見           | 26 |

# 第一部分 安裝指引

# 密碼控件安裝指引

● 進入本行網銀 <u>https://ebankhk.spdb.com.cn/hkbank/</u> 的個人網銀登錄介 面,點擊頁面中"請安裝安全控件"連結。

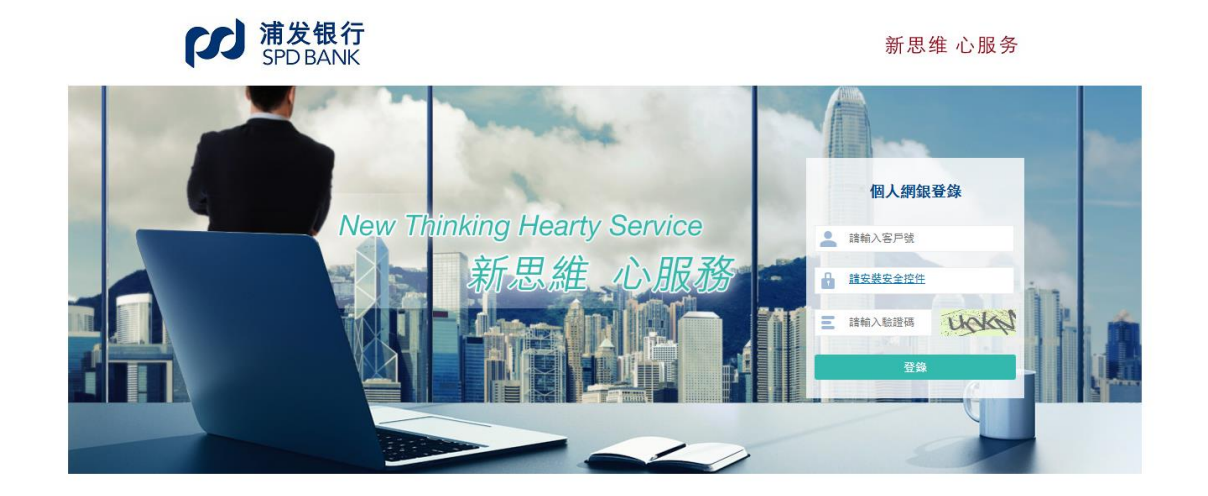

● 選擇"打開"或"保存"檔,打開壓縮檔得到 SpdbHK.exe 安裝檔。按兩下 安裝。

| Do you want to open or save <b>浦发银行香港分行安全输入控件.zip</b> from <b>ebankhk.spdb.com.cn</b> ? Open Save ▼ Cancel |            |            |                  |                  |                  |  |  |
|----------------------------------------------------------------------------------------------------|------------|------------|------------------|------------------|------------------|--|--|
| 文件(F) 编辑(E) 查看(V) 收藏(A) 工具(T) 帮助(H)                                                                        |            |            |                  |                  |                  |  |  |
| <b>⊹</b> ■ √                                                                                               | 7 u 🗘 📫 💲  | K 1        |                  |                  |                  |  |  |
| 添加提取测试                                                                                                    | 式 复制 移动 删  | 除信息        |                  |                  |                  |  |  |
| ① C:\Program Files (x86)\浦发银行香港分行安全输入控件.zip\                                                               |            |            |                  |                  |                  |  |  |
| 名称                                                                                                    | 大小         | 压缩后大小      | 修改时间             | 创建时间             | 访问时间             |  |  |
| SpdbHK.exe                                                                                                 | 14 722 752 | 14 558 804 | 2017-08-24 16:25 | 2017-10-31 18:01 | 2017-10-31 18:01 |  |  |

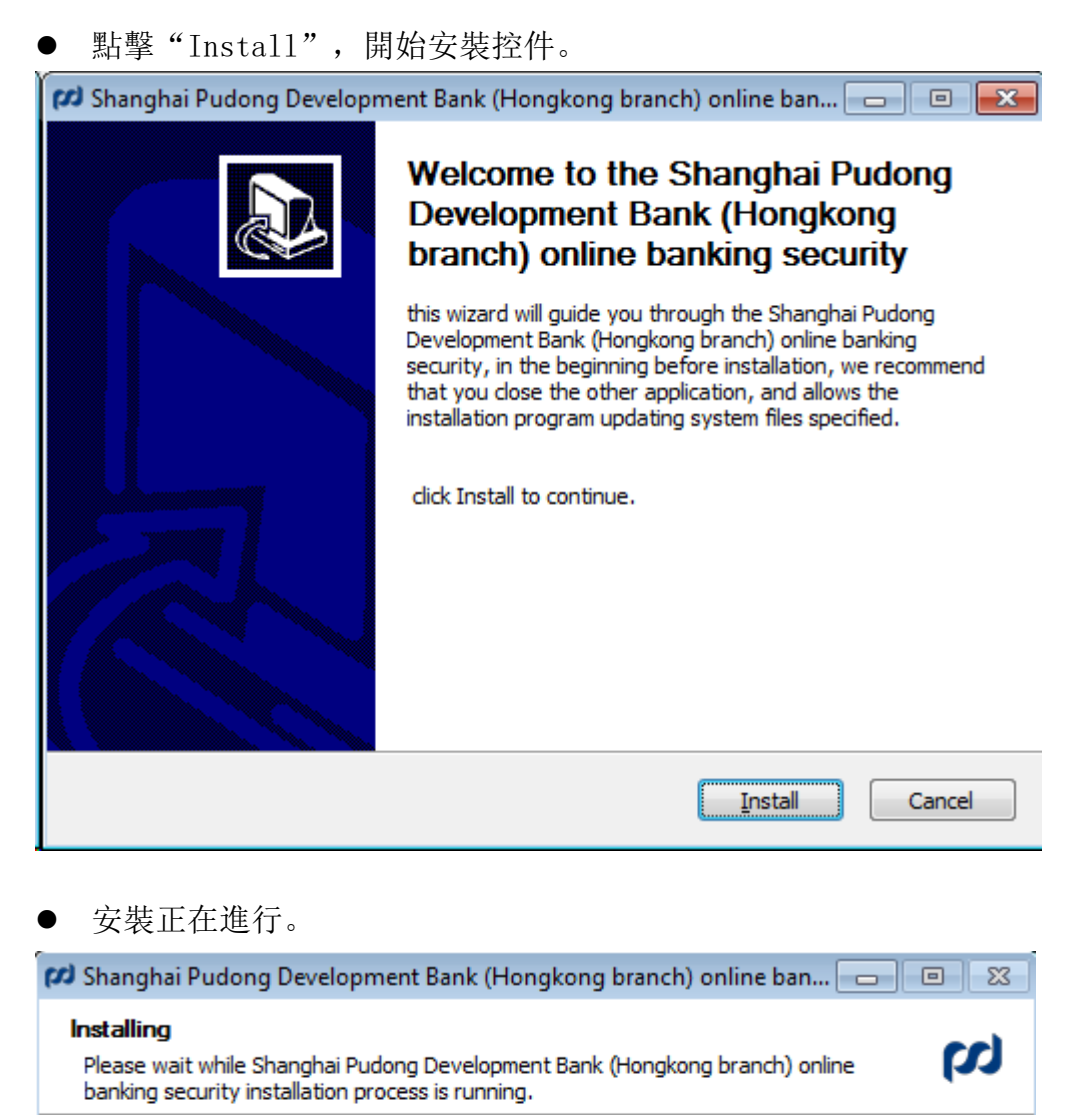

Extract: C:\Windows\system32\SPDBHKNew\SPDBHKInputService.exe... 100%

| Extract: C:\Windows\system32\SPDBHKNew<br>Extract: C:\Windows\system32\SPDBHKNew<br>Extract: C:\Windows\system32\SPDBHKNew<br>Extract: C:\Windows\system32\SPDBHKNew<br>Extract: C:\Windows\system32\SPDBHKNew<br>Extract: C:\Windows\system32\SPDBHKNew<br>Extract: C:\Windows\system32\SPDBHKNew | \plc4.dll 100%<br>\plds4.dll 100%<br>\smime3.dll 100%<br>\softokn3.dll 100<br>\sqlite3.dll 100%<br>\root_bundle.crt<br>\SPDBHKInput.exe. | %<br>)%<br>100%<br>100%      |   |
|----------------------------------------------------------------------------------------------------|----------------------------------------------------------------------------------------------------|------------------------------|---|
| Extract: C:\Windows\system32\SPDBHKNew<br>Extract: C:\Windows\system32\SPDBHKNew<br>Extract: C:\Windows\system32\SPDBHKNew<br>Extract: C:\Windows\system32\SPDBHKNew<br>Extract: C:\Windows\system32\SPDBHKNew<br>Extract: C:\Windows\system32\SPDBHKNew                                           | \plds4.dll 100%<br>\smime3.dll 100%<br>\softokn3.dll 100<br>\sqlite3.dll 100%<br>\root_bundle.crt<br>\SPDBHKInput.exe.                   | %<br>)%<br>100%<br>100%      |   |
| Extract: C:\Windows\system32\SPDBHKNew<br>Extract: C:\Windows\system32\SPDBHKNew<br>Extract: C:\Windows\system32\SPDBHKNew<br>Extract: C:\Windows\system32\SPDBHKNew<br>Extract: C:\Windows\system32\SPDBHKNew                                                                                     | \smime3.dll 100%<br>\softokn3.dll 100<br>\sqlite3.dll 100%<br>\root_bundle.crt<br>\SPDBHKInput.exe.                                      | %<br>)%<br>,<br>100%<br>100% |   |
| Extract: C:\Windows\system32\SPDBHKNew<br>Extract: C:\Windows\system32\SPDBHKNew<br>Extract: C:\Windows\system32\SPDBHKNew<br>Extract: C:\Windows\system32\SPDBHKNew                                                                                                    | \softokn3.dll 100<br>\sqlite3.dll 100%<br>\root_bundle.crt<br>\SPDBHKInput.exe.                                                          | )%<br>5<br>100%<br>100%      |   |
| Extract: C:\Windows\system32\SPDBHKNew<br>Extract: C:\Windows\system32\SPDBHKNew<br>Extract: C:\Windows\system32\SPDBHKNew                                                                                                    | \sqlite3.dll 100%<br>\root_bundle.crt<br>\SPDBHKInput.exe.                                                                               | 100%<br>100%                 |   |
| Extract: C:\Windows\system32\SPDBHKNew<br>Extract: C:\Windows\system32\SPDBHKNew                                                                                                    | \root_bundle.crt<br>\SPDBHKInput.exe.                                                                                                    | 100%<br>100%                 |   |
| Extract: C:\Windows\system32\SPDBHKNew                                                                                                    | \SPDBHKInput.exe.                                                                                                    | 100%                         |   |
| Extracts CulWindowslavetom22\CDDBHKNow                                                                                                    |                                                                                                    |                              |   |
| EXtract: C: (Windows (system 52) SPDDHKIVEW                                                                                                    | SPDBHKPassGuard                                                                                                    | X.exe 100%                   | - |
| Extract: C:\Windows\system32\SPDBHKNew                                                                                                    | SPDBHKInputServi                                                                                                    | ice.exe 100%                 | - |
|                                                                                                    | · •                                                                                                    |                              |   |
| ing Development Bank of Shanghai (Hongkor                                                                                                    | o branch) ———                                                                                                    |                              |   |
|                                                                                                    |                                                                                                    |                              |   |

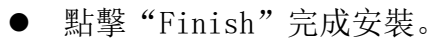

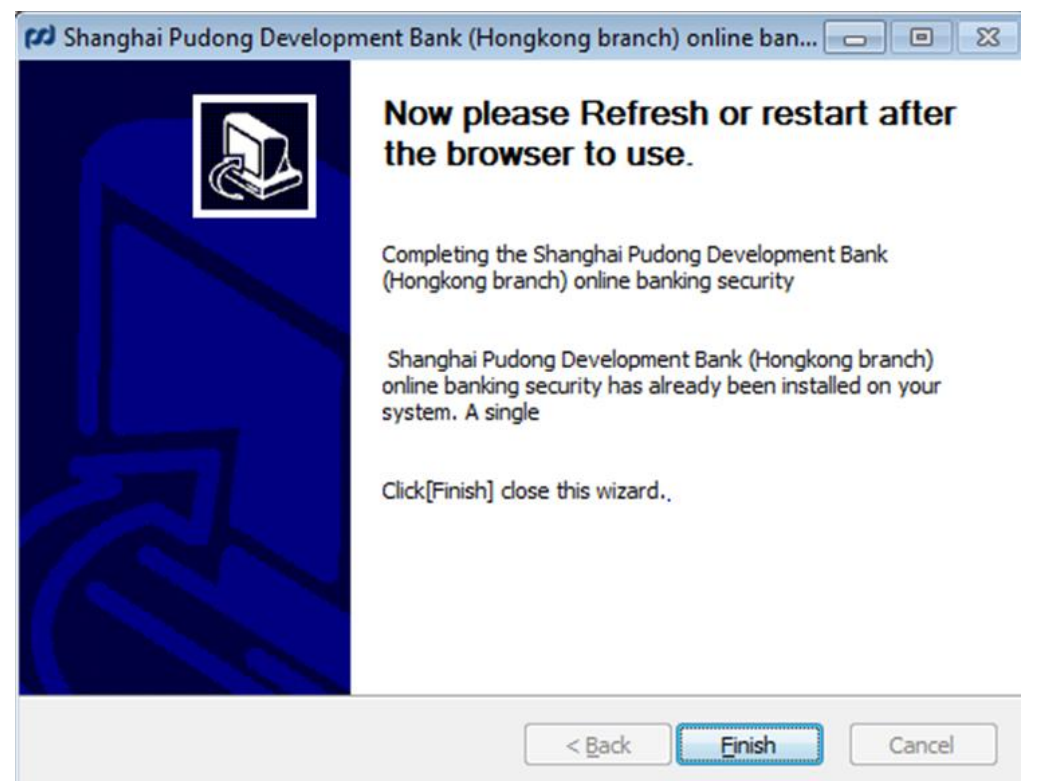

• 至此,密碼控件安裝完成。再次進入登錄介面,如下圖所示。

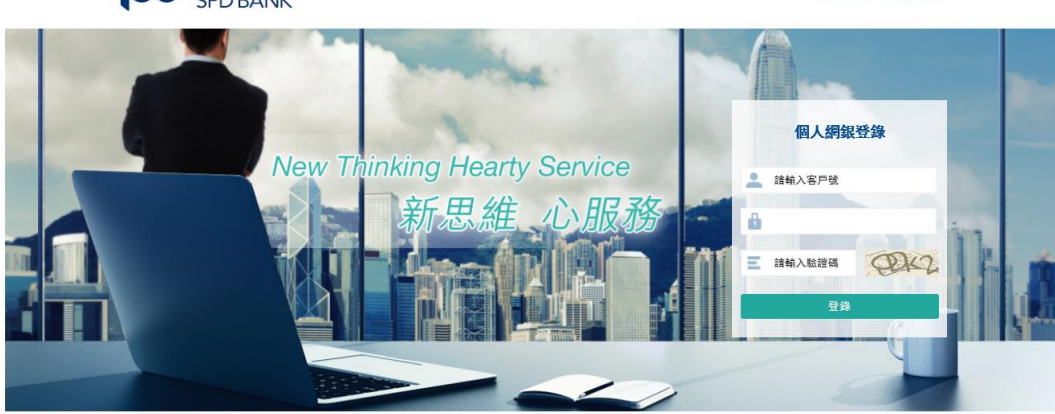

 新 大 ま た も れ に 、 か 、 新 よ 银 行 、 SPD BANK

新思维 心服务

# 第二部分 個人網銀開通與登錄

# 一、網銀開通流程

- 1. 客戶遞交網上銀行申請表格;
- 2. 本行寄出網上銀行密碼信封接收確認函;
- 客戶簽署網上銀行密碼信封接收確認函並郵寄回本行; 如果客戶簽署了「電話/傳真/電傳/電子指示 - 授權及彌償書」,可以 經傳真或電郵網上銀行密碼信封接收確認函回覆本行
- 4. 最後本行會通知客戶可以開始使用網銀。

### 二、網銀登錄

客戶完成網銀開戶流程及按照本手冊的第一部分進行了網銀密碼控件安裝 後,便可以開始登錄使用個人網銀了。登錄步驟如下:

1. 直接通過浦發銀行首頁"香港分行網銀系統"連結進入,或

輸入上海浦東發展銀行股份有限公司香港分行網銀地址: <u>https://ebankhk.spdb.com.cn/hkbank/</u>,或

經 <u>http://news.spdb.com.cn/overseas institutions/hk bank</u>再按網銀相關登錄 連結

2. 請選擇個人網銀登錄: 輸入客戶號, 密碼和驗證碼。

# 三、電子密碼器(eToken)的設置

請下載我行新推出之手機銀行應用程式,完成綁定電子密碼器(eToken),需要 eToken 配合使用的網上銀行功能包括:行內轉賬、行外轉賬、限額設置、月 結單下載、預先登記第三方賬戶。 1. 您可於網銀首頁掃描二維碼,下載應用程式後使用賬戶登錄;

| 2:21                                                     | ::" LTE 🔳                          |
|----------------------------------------------------------|------------------------------------|
| 關閉                                                       | 中國香港                               |
| (M) 浦發銀<br>SPDB H                                        | 代香港分行<br>HK BRANCH                 |
| 個人客戶                                                     | 公司客戶                               |
| 🗙 請輸入用戶名                                                 |                                    |
| ☐ 請給入密碼                                                  |                                    |
| 合 請輸入驗證碼                                                 | hBfn                               |
| 安全提示:在使用網上/手機<br>如果您發現任何與SPDB相關<br>我們。點擊 <u>此處</u> 了解更多詳 | 銀行時主動保護您的信息。<br>l的可疑活動,請立即通知<br>情。 |
| Ē                                                        | ¥                                  |
|                                                          |                                    |
|                                                          |                                    |
| 11                                                       |                                    |

 點擊 "eToken 管理",選擇 "綁定",按照綁定步驟,設置六位元數位 PIN 碼,(此 PIN 碼與手機銀行密碼不同,僅用於每次打開電子密碼器生成口令 時驗證)及通過預留手機號碼收取一次性驗證碼,輸入一次性驗證碼後,點 擊 "綁定" 啟用密碼器功能。

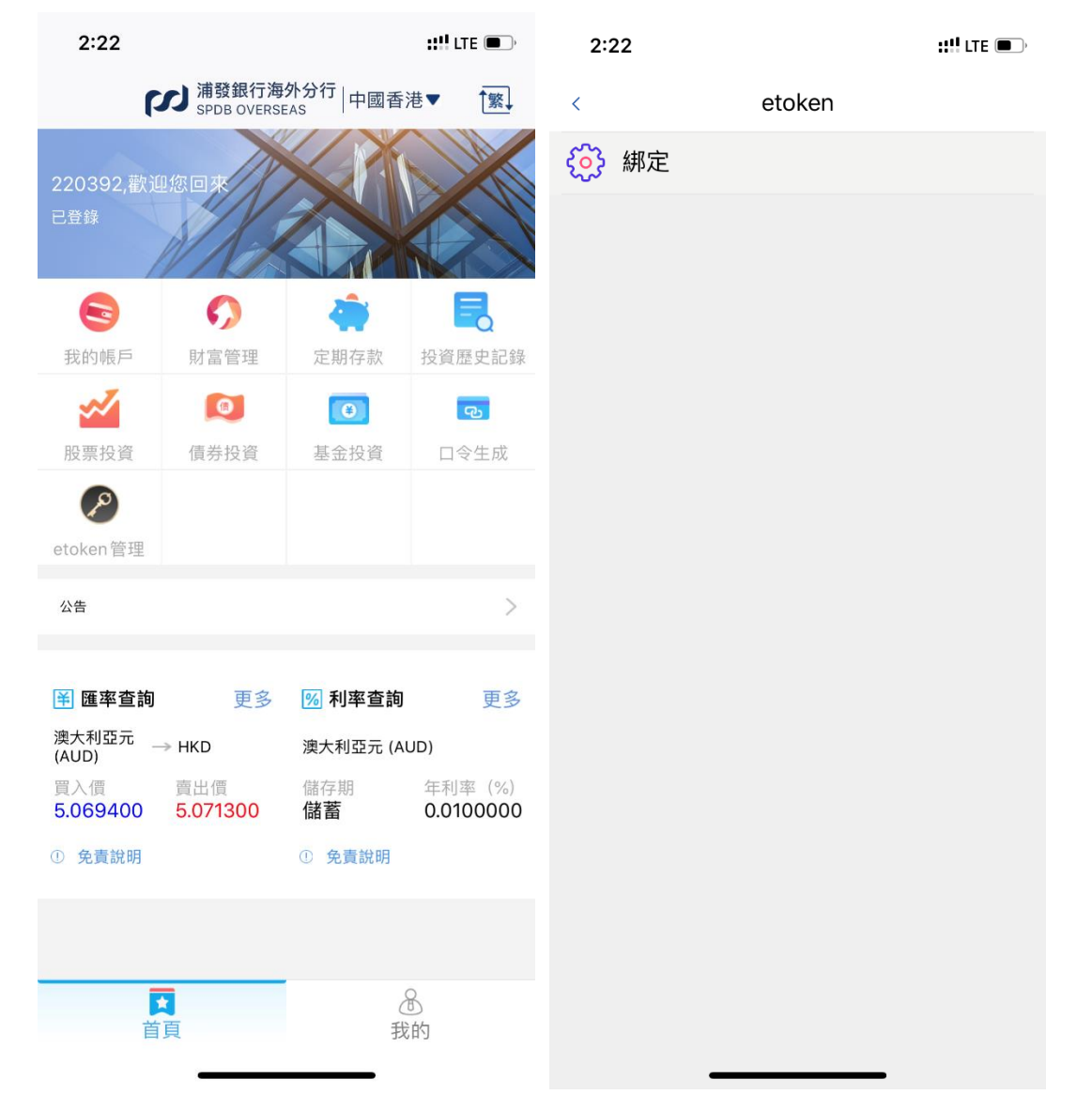

| 2:22                                                             | 綁定                                                             | <b>;;!!</b> LTE 🗩 |
|------------------------------------------------------------------|----------------------------------------------------------------|-------------------|
|                                                                  | 浦发银行<br>SPD BANK                                               |                   |
| 22039                                                            | 92                                                             |                   |
| <b>兴</b> 請輸入                                                     | 、PIN 碼                                                         |                   |
| <b>२</b> 請再次                                                     | R輸入PIN碼                                                        |                   |
| <b>२</b> 請輸入                                                     | 、驗證碼                                                           | 短信驗證碼             |
|                                                                  | 確定                                                             |                   |
|                                                                  |                                                                |                   |
|                                                                  |                                                                |                   |
|                                                                  |                                                                | _                 |
|                                                                  |                                                                | -                 |
| _                                                                | Today 2:23 AM                                                  |                   |
| 【浦发银行<br>港分行:您<br><u>459840</u> , 前<br>如非本人操<br><u>(852)21</u> 6 | SPDB】浦发银行<br>的一次性密码是<br>青于100秒内使用<br>作,请查询:<br><u>595528</u> 。 | 香<br>。            |

10-

| 2:23<br><             | 绑定               | ::!  ? 🖸 |
|-----------------------|------------------|----------|
|                       | 浦发银行<br>SPD BANK |          |
| 220392                |                  |          |
| 0                     |                  |          |
| Ŏ                     | 绑定成功             |          |
| Ĩ                     | 确定               |          |
| <mark>ද</mark> 459840 |                  | 41s      |
|                       | 确定               |          |
|                       |                  |          |
|                       |                  |          |
|                       |                  |          |
|                       |                  |          |
|                       |                  |          |
|                       |                  |          |
| _                     |                  |          |

3. 當網上銀行交易需要使用雙因數認證時,將會出現如下圖所示頁面

| で<br>S<br>S | <b>;发银行</b><br>PD BANK               | 新思维 心服务 |
|-------------|--------------------------------------|---------|
| 主頁 信        | 雙因子認證                                | 薪服務     |
|             | 諸使用海外分行app掃一掃功能掃描下方的二維碼獲得ETOKEN令牌驗證碼 |         |

此時您需要打開手機銀行"口令生成"功能,選擇客戶類型,輸入已設置的 六位元數位 PIN 碼,點擊"確定"。輸入網上銀行雙因數認證網頁中顯示的 "挑戰碼",或直接掃描二維碼獲取挑戰碼後,點擊"口令生成",即可獲 取六位元數位驗證碼,將驗證碼輸入網銀"ETOKEN 令牌驗證碼"進行授權。

| 2:29                     | ::"LTE 🔳            | D         |
|--------------------------|---------------------|-----------|
| M<br>SPDB OVER           | 与外分行   中國香港▼        | 1         |
| 220392.819.50 #          |                     |           |
| 我的報戶         財富管理        | 定期存款 投資歷史書          | 244       |
| 🗹 🔯                      | 0                   |           |
| 溫                        | ¥提示                 | <u>ar</u> |
| etok<br>PIN碼 請輸入<br>公告   | 公司客戶<br>、PIN碼<br>確定 | >         |
| ● 匯率查詢 更多                | 198 利率查詢 更          | 3         |
| 澳大利亞元<br>(AUD) → HKD     | 澳大利亞元 (AUD)         |           |
| 第入間<br>5.069400 5.071300 | 儲蓄 0.01000          | %)<br>00  |
| ① 免責說明                   | ① 失置說明              |           |
|                          |                     |           |
| <b>口</b><br>首頁           | <b>金</b><br>我的      |           |
| 2:30                     | ::!! LTE 🔳          | ⊃•        |
| < 🗆 🗧                    | ≷生成                 |           |
| 90e48325                 | 8                   |           |
| 42                       | 0394                |           |
|                          | 令生成                 |           |

# 四、個人網銀服務範圍

- 1. 信息查詢
  - 儲蓄及往來戶口查詢
    - 📄 信息查詢 儲蓄戶口及往來戶口查詢

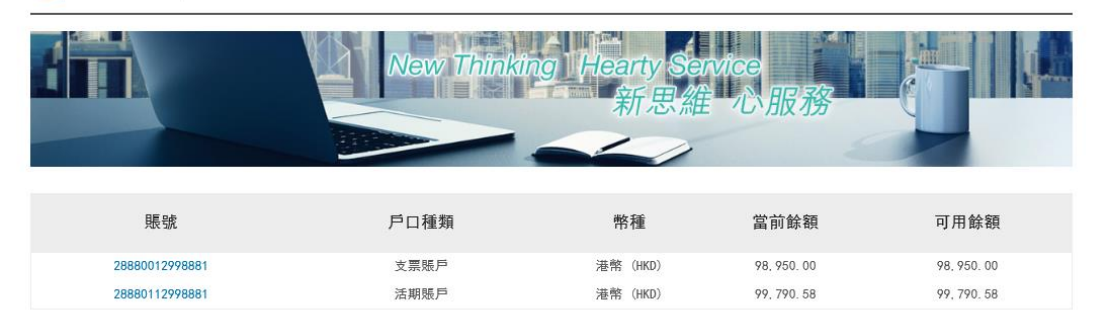

# ● 賬戶歷史明細查詢

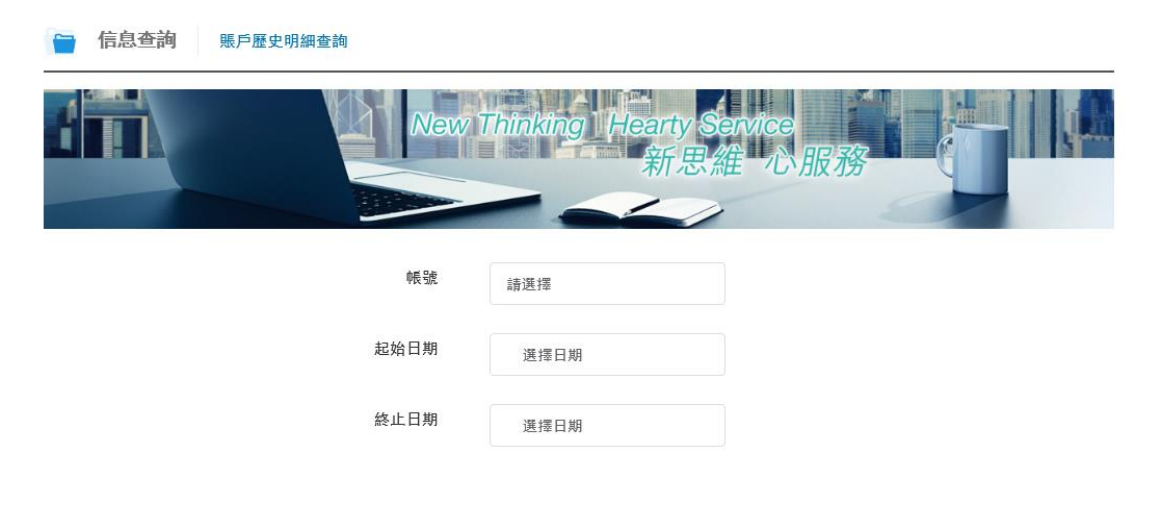

● 利率查詢

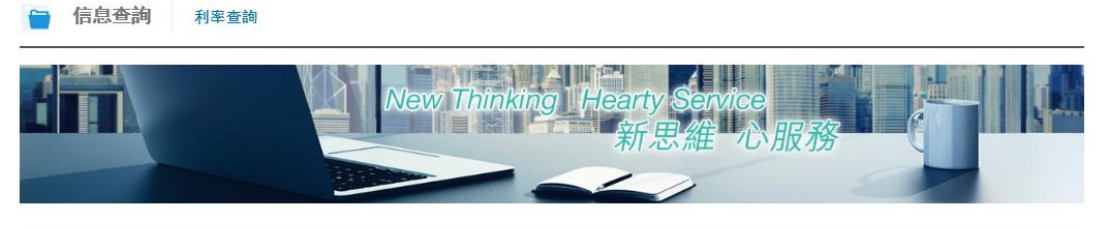

| 最後更新日期:     | 2019-10-18 | 最後更新時間: | 10:32:05   |
|-------------|------------|---------|------------|
| 幣種          | 存款期        |         | 年利率(%)     |
| 澳大利亞元 (AUD) | 儲蓄         |         | 0.0100000  |
| 澳大利亞元 (AUD) | 隔夜         |         | 0. 0100000 |
| 澳大利亞元 (AUD) | 一周         |         | 0. 0100000 |
| 澳大利亞元 (AUD) | 二周         |         | 0. 0100000 |
| 澳大利亞元 (AUD) | 一個月        |         | 0. 0200000 |
| 澳大利亞元 (AUD) | 二個月        |         | 0. 0300000 |
| 澳大利亞元 (AUD) | 三個月        |         | 0. 0100000 |

# ● 匯率查詢

信息查詢 匯率查詢

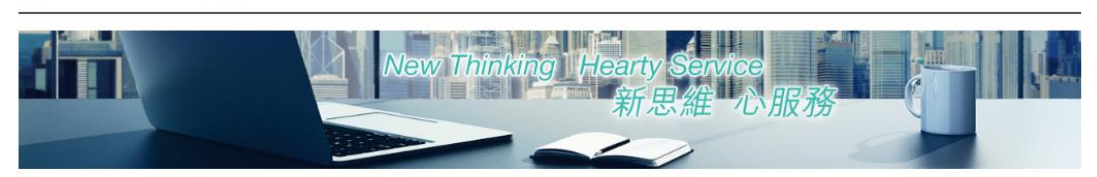

| 最後更新日期:       | 2019-11- | 11  | 最後更新時間:   | 16:1     | 2:02      |
|---------------|----------|-----|-----------|----------|-----------|
| 幣種            | 交易幣單位    | 基本幣 | 中間價       | 匯鈔買入價    | 匯鈔賣出價     |
| 港幣 (HKD)      | 1        | HKD | 1.000000  | 1.000000 | 1.000000  |
| 美元 (USD)      | 1        | HKD | 7.817350  | 7.817200 | 7.817500  |
| 新加坡元 (SGD)    | 1        | HKD | 5. 758550 | 5.758100 | 5.759000  |
| 歐元 (EUR)      | 1        | HKD | 8. 778650 | 8.778200 | 8.779100  |
| 人民幣(在岸) (CNY) | 1        | HKD | 1.136700  | 1.136600 | 1.136800  |
| 英鎊 (GBP)      | 1        | HKD | 9.732350  | 9.731700 | 9.733000  |
| 日元 (JPY)      | 1        | HKD | 0.072440  | 0.072437 | 0. 072443 |
| 澳大利亞元 (AUD)   | 1        | HKD | 5. 493700 | 5.493400 | 5.494000  |
| 加拿大元(CAD)     | 1        | HKD | 5.987500  | 5.987200 | 5.987800  |
| 瑞士法郎 (CHF)    | 1        | HKD | 7.936450  | 7.936200 | 7.936700  |
| 人民幣(離岸) (CNH) | 1        | HKD | 1.136750  | 1.136700 | 1.136800  |
| 新西蘭元 (NZD)    | 1        | HKD | 5.255500  | 5.255100 | 5. 255900 |

# 投資組合查詢(開立投資賬戶客戶適用)

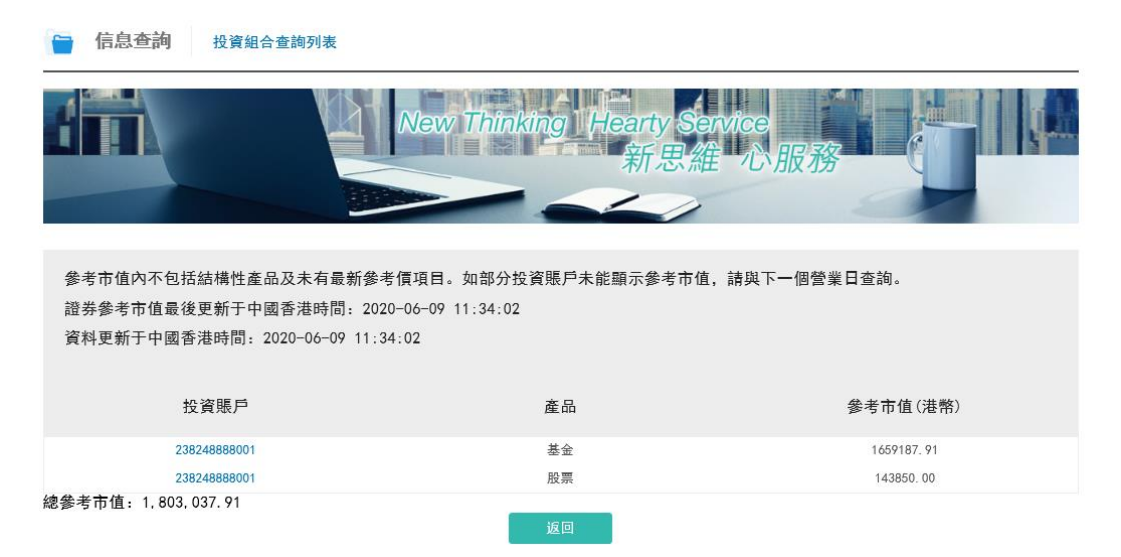

投資交易記錄查詢(開立投資賬戶客戶適用)

| <b>信息查詢</b> 投資交易記錄查詢 |                                    |
|----------------------|------------------------------------|
| New                  | Thinking Hearty Service<br>新思維 心服務 |
| 投資賬號                 | 請選擇                                |
| 產品類型                 | 股票                                 |
| 交易日期開始*              | 選擇日期                               |
| 交易日期結束*              | 選擇日期                               |
| 結算日期開始               | 選擇日期                               |
| 結算日期結束               | 選擇曰期                               |
|                      | 查詢                                 |

☐ 信息查詢 投資交易記錄查詢結果

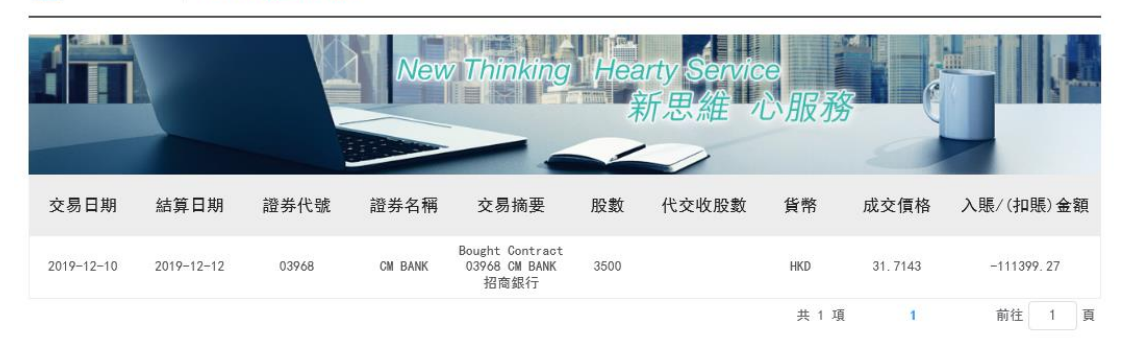

# 2. 貸款融資

● 貸款查詢

| ☐ 貸款融資       | 賞款查詢     |              |            |                   |            |                 |            |
|--------------|----------|--------------|------------|-------------------|------------|-----------------|------------|
|              |          | New Th       | inking He  | earty Serv<br>新思維 | ice<br>心服務 |                 |            |
| 狀態: 全部       | 查詢       |              |            |                   |            |                 |            |
| 貸款借據號        | 貨幣代號     | 本金           | 貸款起始日期     | 本期還款日             | 貸款利率       | 預計檔期利息          | 貸款結束日期     |
| 888LN1600238 | 美元 (USD) | 0.00         | 2016-12-12 | 2017-11-10        | 1.8000000  | 0. 0000000      | 2017-11-10 |
| PB042LN1729  | 港幣 (HKD) | 0.00         | 2017-11-10 | 2018-11-09        | 2.3403000  | 0. 0000000      | 2018-11-09 |
| PB083LN1828  | 港幣(HKD)  | 5,070,000.00 | 2018-11-09 | 2019-11-08        | 2.5617900  | 107980. 9200000 | 2019-11-08 |
|              |          |              |            |                   | 共 3 項      | 1               | 前往 1 頁     |

# 3. 下載

● 相關範本檔下載

|   | 下載 相關模板文件下        | 載           |                            |                                           |
|---|-------------------|-------------|----------------------------|-------------------------------------------|
| 6 |                   | New Thinkin | g Hearty Service<br>新思維 心服 | ·務<br>··································· |
|   | 文件名稱              | 文件類型        | 文件描述                       | 文件附件                                      |
|   | 信用证开立申请书          | 收费表         | we2                        | 信用证开立申请书.xls                              |
|   | 信用证修改申请书          | 收费表         |                            | 信用证修改申请书.xls                              |
|   | 1                 | 收费表         | 12323                      | 1. x l s                                  |
| 3 | SPDB香港分行业务收费表(英文) | 收费表         |                            | SPDB香港分行业务收费表(英文).xls                     |

sdad

sdasd

共6項

香港分行押汇业务收费表(中文).pdf

SPDB香港分行业务收费表(中文).pdf

前往 1 頁

1

收费表

收费表

# ● 電子**賬**單/結單下載

香港分行押汇业务收费表(中文)

SPDB香港分行业务收费表(中文)

|                                                                                     | New  | Thinking                                    | Hearty Se<br>新思約  | avice<br>崔心服務 |              |
|-------------------------------------------------------------------------------------|------|---------------------------------------------|-------------------|---------------|--------------|
|                                                                                     | 起始日期 | 選擇日期                                        |                   |               |              |
|                                                                                     | 終止日期 | 選擇日期                                        |                   |               |              |
|                                                                                     |      | 查詢                                          |                   |               |              |
|                                                                                     |      |                                             |                   |               |              |
| 主頁 信息查詢 貸款融資                                                                        | 下載   | 服務與申請                                       | 轉賬匯款              | 定期存款          |              |
|                                                                                     |      |                                             |                   |               |              |
| <b>下載</b> 電子賬單查詢及下載                                                                 |      |                                             |                   |               |              |
| ▶ 下載 電子賬單查詢及下載                                                                      | New  | Thinking                                    | Hearty See<br>新思維 | wice<br>t 心服務 |              |
| 下載 電子賬單查詢及下載                                                                        | New  | Thinking<br>之子<br>結單日期                      | Hearty Se<br>新思維  | wice<br>筆心服務  | 結單類型         |
| ▶ 下載 電子賬單查詢及下載           電子賬單查詢及下載           びばいいいいいいいいいいいいいいいいいいいいいいいいいいいいいいいいいいいい | New  | <b>Thinking</b><br>結單日期<br>2019-08-3        | Hearty Se<br>新思維  | nvice<br>主心服務 | は単類型     月á単 |
| 下載       電子賬單查詢及下載                     送援援                                          | New  | Thinking<br>結單日期<br>2019-08-3<br>2019-09-30 | Hearty Se<br>新思維  | avice<br>主心服務 |              |

此時,月結單的下載需要使用手機銀行程式獲取 eToken 口令進行驗證。

- 4. 轉賬匯款
  - 預先登記第三方賬戶管理
  - a. 查詢已登記賬戶

| 主頁  | 信息查詢 | 下載       | 網銀管理 | 轉賬匯款       | 我的信息台           | 支薪服務           |      |
|-----|------|----------|------|------------|-----------------|----------------|------|
| ₩ 轉 | 賬匯款  | 第三方轉賬模板查 | E詢   |            |                 |                |      |
|     |      |          | New  | Thinking   | Hearty S<br>新思想 | ervice<br>准心服務 |      |
|     |      |          | 客戶號  | 448228     |                 |                |      |
|     |      |          | 匯款類型 | 行內轉賬       |                 |                |      |
|     |      |          |      | 提续         | 6               |                |      |
|     |      |          |      |            |                 |                |      |
| ₩ 轉 | 賬匯款  | 預先登記第三方則 | 長戶管理 |            |                 |                |      |
| 4   |      |          | New  | v Thinking | Hearty S<br>新思約 | ervice<br>准心服務 |      |
| 選擇  | 自    | 定義名稱     | 收款   | 大姓名        |                 | 收款人賬號          | 類型   |
| ۲   |      | CECC     | CECC | 0000000    |                 | 28880111104219 | 行內轉賬 |
|     |      |          | 查看   | 新増         | 删除              | 返回             |      |

b. 新增登記收款人

| ┣< 轉賬匯款 預先    | 登記第三方賬戶修改                              |
|---------------|----------------------------------------|
|               | New Thinking Hearty Service<br>新思維 心服務 |
| 預先登記第三方賬戶管理一行 | <b>אַ</b> ק                            |
| 收款人姓名         | 收款人賬號                                  |
| 自定義名稱         |                                        |
|               | 提交 返回                                  |

# ● 行內轉賬

提交即時轉賬至浦發銀行香港分行自身/他人賬戶。

|           | Ne                 | w Think | ing Hearty Service<br>新思維 心 | 服務          |
|-----------|--------------------|---------|-----------------------------|-------------|
| 轉出賬戶      | 28880124482282/USD | 可用餘額    | 4, 469, 057, 50             |             |
| 夏先登記第三方賬戶 | 請選擇                |         |                             |             |
| 預設模板選擇    | 請選擇                |         |                             |             |
| 收款人名稱     | Demo               |         | 收款人賬號                       | 2888xxxxxxx |
| 轉賬金額      | 500                | USD     |                             |             |
|           | 0- 0-              |         | 石业增长友森                      |             |

#### 

|                       | New Thinking                         | Hearty Service<br>新思維 心服的 |                                               |
|-----------------------|--------------------------------------|---------------------------|-----------------------------------------------|
|                       |                                      |                           |                                               |
| 轉出賬戶                  | 28880124482282/USD                   | 可用餘額                      | 4, 469, 057, 50                               |
| 轉出賬戶<br>收款人名稱         | 28880124482282/USD<br>Demo           | 可用餘額<br>收款人賬號             | 4, 469, 057, 50<br>2888xxxxxxxx               |
| 轉出賬戶<br>收款人名稱<br>轉賬金額 | 28880124482282/USD<br>Demo<br>500.00 | 可用餘額<br>收款人賬號<br>交易申请日期   | 4, 469, 057, 50<br>2888xxxxxxxx<br>2020-06-09 |

温馨提示: • 于分行營業時間外提交之行內轉賬申請,到賬時間以系統實際處理為準,詳細信息可前往"轉賬歷史交易"頁面查詢。

行外轉賬(非即時處理,請以實際處理結果為准)
 a.本地銀行轉賬

| 🗧 转账汇款 | 行外   | 转账   |              |                        |          |    |
|--------|------|------|--------------|------------------------|----------|----|
|        |      |      | New Thinking | g Hearty Servic<br>新思維 | e<br>い服務 |    |
| 本地銀行轉賬 | 境外匯款 | t    |              |                        |          |    |
| 専      | 出賬戶  | 請選擇  | 可用餘額         |                        |          |    |
| 預設模    | 板選擇  | 請選擇  |              |                        |          |    |
| 收款     | 人名稱  |      |              | 收款銀行SwiftCode          |          | 查詢 |
| 收款人銀   | 行名稱  |      |              | 收款銀行地址                 |          |    |
| 收款     | 人賬號  |      |              | 費用支付賬號                 | 请选择      |    |
| 車等     | 賬金額  |      |              | 收款行費用支付方式              | 请选择      |    |
|        | 附言   | 請選擇  |              |                        |          |    |
| 是否保存/更 | 新模板  | ○是●否 |              | 預設模板名稱                 |          |    |
|        |      |      | 括            | 建交                     |          |    |
|        |      |      |              |                        |          |    |

| b. 均               | 竟外匯款 |                                   |     |    |
|--------------------|------|-----------------------------------|-----|----|
| 🖶 转账汇款 行外報         | 专账   |                                   |     |    |
|                    |      | w Thinking Hearty Servic<br>新思維 心 | 服務  |    |
| 本地銀行轉賬 <b>境外匯款</b> |      |                                   |     |    |
| 轉出賬戶               | 請選擇  | 可用餘額                              |     |    |
| 預設模板選擇             | 請選擇  |                                   |     |    |
| 收款人名稱              |      | 收款銀行SwiftCode                     |     | 查詢 |
| 收款人銀行名稱            |      | 收款銀行地址                            |     |    |
| 收款人地址              |      | 收款人賬號                             |     |    |
| 轉賬金額               |      |                                   |     |    |
| 附言                 | 請選擇  |                                   |     |    |
| 費用支付賬號             | 请选择  | 收款行費用支付方式                         | 請選擇 |    |
| 是否保存/更新模板          | ○是●否 | 預設模板名稱                            |     |    |
|                    |      | 提交                                |     |    |

● 交易歷史查詢

| ┣ ■ ■ </th <th>轉賬匯款交易歷史查詢</th> <th></th> <th></th> <th></th> | 轉賬匯款交易歷史查詢 |                            |                |  |
|----------------------------------------------------------------------------------------------------|------------|----------------------------|----------------|--|
|                                                                                                    | Net        | w Thinking Hearty S<br>新思想 | arvice<br>崔心服務 |  |
|                                                                                                    | 交易種類       | 請選擇                        |                |  |
|                                                                                                    | 交易賬戶       | 請選擇                        |                |  |
|                                                                                                    | 起始日期       | 選擇日期                       |                |  |
|                                                                                                    | 終止日期       | 選擇日期                       |                |  |
|                                                                                                    |            | 查詢                         |                |  |

● 限額設置

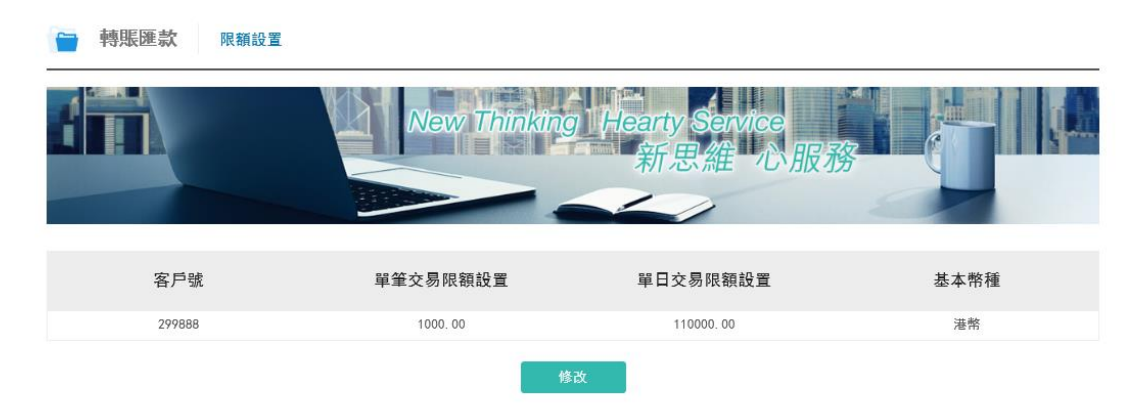

此時,限額設置需要使用手機網銀 APP 獲取 Etoken 口令進行驗證。

雙因子認證

| 請使用海外分行app掃一掃功能掃描下方的二維碼獲得ETOKEN 令牌驗證碼 |
|---------------------------------------|
|                                       |
| 或者在海外分行app直接輸入下方的挑戰碼獲得ETOKEN令牌驗證碼     |
| 挑戰碼: 0e566706                         |
| ETOKEN令牌驗證碼: 16秒后再試                   |
| 確認 關閉                                 |

- 5. 定期存款
  - 定期存款查詢:可查詢包括到期及未到期之定期存款記錄。

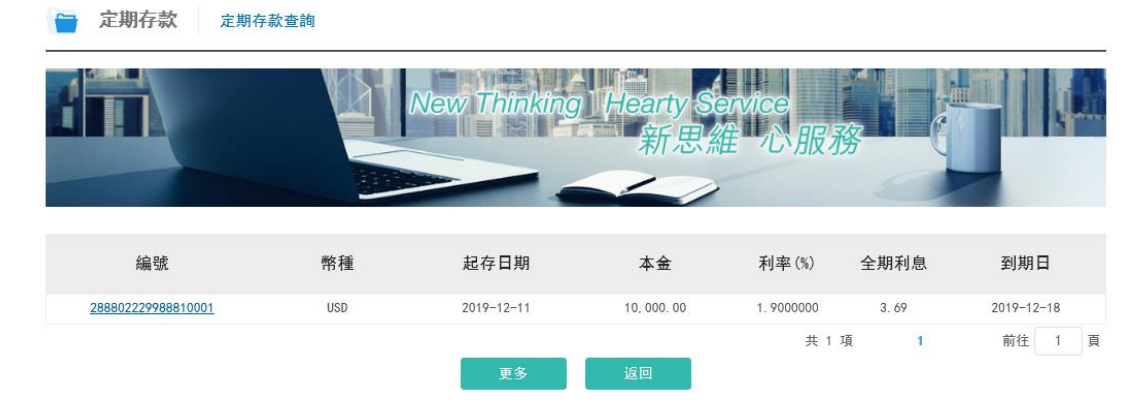

#### 6. 服務與申請

● 支票簿申請

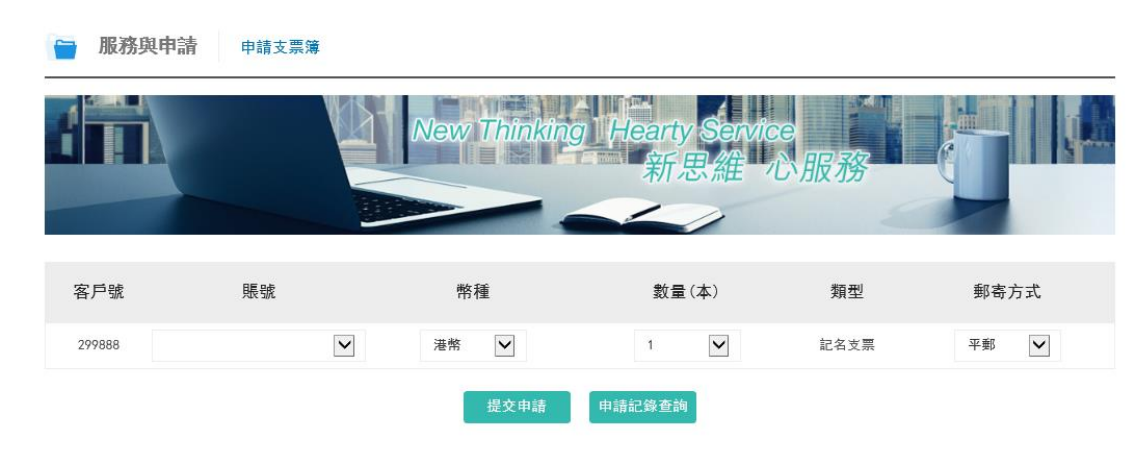

# 五、常見問題

## 查詢戶口結餘

問題 1: 我是否可以查閱在浦發銀行香港分行開立的所有戶口結餘? 您可以在浦發銀行香港分行網銀查閱所有以您名義開立的儲蓄,往來,定期戶口資 料,獨立或聯名開立戶口均包括在內;企業客戶請通過網銀管理的賬戶設置來設置 網銀可操作賬戶。

問題 2: 我可以查閱多久之前的交易記錄?

你可根據需要選擇查詢範圍,唯每次查詢時段範圍不能超過6個月。如需查詢更多 記錄,可調整時間段設置後再次查詢。

問題 3: 浦發銀行香港分行網銀在哪些時間提供服務?

您可以隨時使用浦發銀行香港分行網銀。為確保系統的穩定性,本行會定期進行系統更新及維修,浦發銀行香港分行網銀每個星期日進行系統檢查,時間為香港時間星期日當天早上零時至早上六時。

問題 4: 使用浦發銀行香港分行網銀是否需要另外繳付服務費? 持有有效浦發銀行香港分行的戶口,均可免費使用本分行網銀服務。

#### 轉賬

問題1:我是否可以通過浦發銀行香港分行網銀進行轉賬? 可以。您可到「轉賬匯款」進行「行內轉賬」及「本地他行轉賬」。

問題 2: 我怎樣可以知道我轉賬至其他本地銀行的指示已順利完成?

您可到「賬戶歷史明細查詢」查閱您戶口的交易。

## 電匯

問題1:我是否可以通過浦發銀行香港分行網銀進行電匯? 可以。您可到「轉賬匯款-行外轉賬」中選擇「境外匯款」,即可轉到境外匯款申 請頁。

#### 定期存款

問題 1: 我是否可以通過浦發銀行香港分行網銀更改到期指示? 這個功能快將推出,同時,您可到「下載」功能,選擇「相關範本檔下載」頁面下 載定期存款表格進行更改。

## 電子月結單

問題 1: 何謂電子結單? 電子結單的內容與紙張結單相同。

問題 2: 電子結單服務會收取費用嗎? 不會,電子結單服務完全免費!

問題 3: 電子結單服務包括那些結單種類? 電子月結單的內容為客戶綜合月結單/日結單。

問題 4:我可否把電子結單另存至我的電腦? 可以,您可把電子結單另存至您的電腦,方便日後查閱。

問題 5:電子結單保留多長時間? 你可根據需要選擇查詢範圍,唯每次查詢時段範圍不能超過 6 個月。如需查詢更多 記錄,可調整時間段設置後再次查詢。

問題 6: 當新的結單準備就緒是否會通知我? 月結單將于次月初生成,日結單將于次日生成。同時您仍將收到郵寄結單。

# 查詢利率及匯率

問題1:我可以在浦發銀行香港分行網銀查詢哪些利率? 包括定期存款利率及外幣兌換率。所有利率及兌換率只作參考用途。

問題 2: 查詢價位畫面的資料是否即時更新? 查詢屏幕所顯示的利率及外幣兌換率僅供參考。更新時間將顯示於查詢頁面。

## 系統裝備/技術性問題

問題 1:系統裝備/技術性問題?

.一部已接駁互聯網的電腦

.此網站最好配合 Microsoft Internet Explorer 11 或 Chrome 55 以上之流覽器 使用

.顯示器解像度: 1024 x 768

問題 2:我如何知道 Microsoft Internet Explorer 的版本? 請按下「Help」(說明),並選擇「About Internet Explorer」,即可查閱流覽器的版本。

問題 3:如果我使用蘋果電腦,是否可使用浦發銀行香港分行網銀? 我行網上銀行暫不支援蘋果電腦之作業系統,建議使用 Windows 7 以上之作業系統,及上述推薦之瀏覽器版本訪問使用。

### 處理常見問題

問題 1:如果我的瀏覽器經常出現故障,我該如何處理?

您需要檢查:

.您的個人電腦裝置是否符合最低的硬件要求

.您的個人電腦是否同時開啟許多其他應用軟件

.您的個人電腦與資料機,或資料機與電話線的連接是否妥當 如果檢查過上述各項都未能解決問題,請您聯絡您的電腦製造商,他們應可為您提供 技術支援。

問題 2:如果我在使用浦發銀行香港分行網銀時遇上技術性的問題,可向誰查詢? 請您致電本分行網銀客戶服務中心熱線電話:(852)216 95528。

## 保安

問題 1:如何更改我的密碼? 登錄網銀後, "更改密碼"功能在網頁的上方, "安全退出"按鈕旁邊

問題 2:浦發銀行香港分行網銀採用哪些保障資料機密的措施?

浦發銀行香港分行網銀提供最可靠安全的網上保安系統,為您帶來最大的保障: .客戶核實登入用戶名稱及密碼

公司網銀登錄:您必須輸入正確的登入客戶號、用戶名稱、密碼及驗證碼,方可使 用本分行網銀。

個人網銀登錄:您必須輸入正確的登入客戶號、密碼及驗證碼,方可使用本分行網 銀。 . 強大的點對點加密系統

所有透過互聯網進行的資料傳送,例如您的客戶號/登入號碼及密碼、您的戶口資 料及交易詳情等重要資料,由您登入的一刻至登出為止,經已受到強大的點對點 加密程式保護。

.自動終止接駁服務

為防止其他人擅自進入並操作您的戶口,我們設有自動終止服務功能。當您在登入後,於同一個畫面上停留達到5分鐘後,本分行網銀會自動終止您這次的服務。

.最後登入日期及時間顯示

您的最後登入日期及時間將會顯示在屏幕上讓您核實。

本分行認為保安乃網上服務最重要的一環,因此我們悉力提供最高水準的網上保安系統,並作出嚴格監管及控制。

問題 3:什麼是「加密」?它如何保護我的個人資料?

「加密」是防止您的資料在網上傳送時,被未經許可的第三者閱讀及盜取的保安系統。本分行網銀使用功能強大的加密系統,有效保障由您的瀏覽器至本分行網銀系統間的資料傳送,確保您的個人隱私及戶口資料得到最大的保障。 為了加強對資料的保障程度,分行網銀經已應用了TLS 1.2 128 位加密技術,以保 護您的互聯網上傳送的資料。

問題 4:是否單單關閉瀏覽器便可離開? 為保障您的資訊安全,請在使用完畢後,點擊「安全退出」離開浦發銀行香港分行 網銀。

問題 5:如果我懷疑我的戶口有未獲授權的訪問或交易指示,該如何處理? 請您致電本分行網銀客戶服務中心熱線電話:(852)216 95528。

# 第三部分 客戶意見

上海浦東發展銀行香港分行致力為客戶提供優質及專業的銀行服務。我們歡迎您對 我們的產品及服務提出寶貴意見或建議。您可透過以下方式聯絡我們:

- 郵寄至: 上海浦東發展銀行股份有限公司香港分行 (于中華人民共和國註冊成立的股份有限公司)
   香港分行地址:香港軒尼詩道1號浦發銀行大廈30樓
- 傳真至 (852) 2996 5500
- 致電 (852) 216 95528

如有需要,我們的專責人員會在收到您的意見或建議後與您聯絡,以便進一步瞭解詳情。

若有關意見或建議經第三者轉達,我們將只聯繫該提出意見或建議之客戶以保障其 私隱。